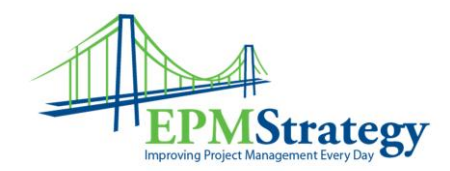

## How to Connect Project Professional 2007 to Server

This document is about connecting Project Professional 2007 to Project Server 2007. These instructions assume that Professional is already installed. Before going through these steps, make sure that you know the URL for the Project Server that you are using with Project Web Access.

To link Project Professional to the server there are two possible methods. The second method should be used if the options for the first on are unavailable to the user. The second method is explained later in this document.

The first method is to open Project Professional itself and then go to Tools, Enterprise Options and Microsoft Office Project Server Accounts.

| mat  | <u>T</u> oo | ls <u>P</u> roject <u>R</u> eport <u>C</u> ollaborate <u>W</u> inc | low                                   | <u>H</u> elp                             |               |                 |         |
|------|-------------|--------------------------------------------------------------------|---------------------------------------|------------------------------------------|---------------|-----------------|---------|
| 19   | ABC         | <u>S</u> pelling F7                                                | 17                                    | . 0                                      | 📲 i 🦛 🧉 🖷     | ⊧ <u>– S</u> ho | w -   4 |
| 100× |             | <u>A</u> utoCorrect Options                                        |                                       |                                          |               |                 |         |
|      |             | <u>D</u> ocument Management                                        |                                       |                                          |               |                 |         |
| -    |             | Links Between Projects                                             |                                       |                                          |               |                 |         |
|      |             | Import Outlook Tasks                                               |                                       | Work                                     | Dur           | Tot Slack       | Res. D  |
|      |             | Change Working Time                                                |                                       |                                          |               |                 |         |
|      | 5           | Assign Reso <u>u</u> rces Alt+F10                                  | -                                     |                                          |               |                 |         |
|      | <b>1</b>    | Build Team from Enterprise Ctrl+T                                  |                                       |                                          |               |                 |         |
|      | 23          | Subs <u>t</u> itute Resources                                      |                                       |                                          |               |                 |         |
|      |             | Local Project Cache                                                | L                                     |                                          |               |                 |         |
|      |             | <u>R</u> esource Sharing                                           | -                                     |                                          |               |                 |         |
|      |             | Level Resources                                                    | -                                     |                                          |               |                 |         |
|      |             | Trac <u>k</u> ing                                                  |                                       |                                          |               |                 |         |
|      |             | Macro •                                                            |                                       |                                          |               |                 |         |
|      |             | Organizer                                                          | -                                     |                                          |               |                 |         |
|      |             | Customize                                                          | -                                     |                                          |               |                 |         |
|      |             | Options                                                            |                                       |                                          |               |                 |         |
|      |             | Enterprise Options                                                 |                                       | Microsoft Office Project Server Accounts |               |                 |         |
|      |             |                                                                    | Open Enterprise <u>G</u> lobal        |                                          |               |                 |         |
|      |             |                                                                    | Open <u>E</u> nterprise Resource Pool |                                          |               |                 |         |
|      |             |                                                                    |                                       | Import Project to Enterprise             |               |                 |         |
|      |             |                                                                    | 6                                     | Import <u>R</u> esources                 | to Enterprise |                 |         |

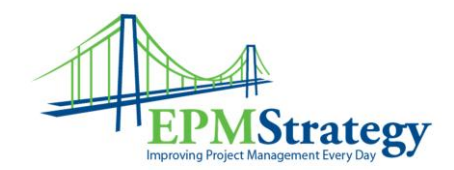

After selecting Microsoft Office Project Server Accounts a box like this should appear. Make sure that "Manually control connection state" is selected. You want to manually control your connections in case you have more than one Project Server that you connect to or if you want to easily access the computer itself without connecting to a Server.

| Project Server Accounts                                                                              |            | ×                      |  |  |  |  |
|----------------------------------------------------------------------------------------------------|------------|------------------------|--|--|--|--|
| Available accounts:                                                                                  |            |                        |  |  |  |  |
| Name                                                                                                 | URL        | Default 🔺              |  |  |  |  |
| Computer                                                                                             |            | Yes                    |  |  |  |  |
| Add Remo                                                                                             | Properties | Set as <u>D</u> efault |  |  |  |  |
| Current account: Eserver                                                                             |            |                        |  |  |  |  |
| When starting                                                                                        |            |                        |  |  |  |  |
| <ul> <li>Automatically detect connection state</li> <li>Manually control connection state</li> </ul> |            |                        |  |  |  |  |
| Help                                                                                                 | OK         | Cancel                 |  |  |  |  |

Click on "Add" to get these options:

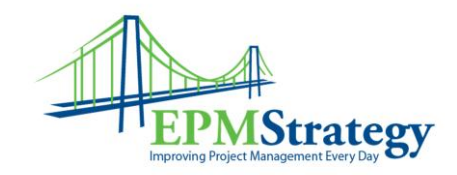

| Account Properties               |  |  |  |  |  |  |
|----------------------------------|--|--|--|--|--|--|
| Account Name:                    |  |  |  |  |  |  |
| Desiget Service UDL :            |  |  |  |  |  |  |
|                                  |  |  |  |  |  |  |
| When connecting                  |  |  |  |  |  |  |
| Use <u>Windows user account</u>  |  |  |  |  |  |  |
| Use Forms authenticated account: |  |  |  |  |  |  |
|                                  |  |  |  |  |  |  |
| Set as <u>d</u> erault account   |  |  |  |  |  |  |
| OK Cancel                        |  |  |  |  |  |  |

- In the "Account Name" type a friendly name that will remind you of this instance.
- Type the URL of your server (<u>http://servername/ProjectServer/</u>) in the "Project Server URL" line.
- Normally, you will leave the default of "Use Windows User account" for the "When connecting" selection. If you are using "Forms Authentication" you will have the userid and password that you should use.
- Select whether or not this will be your default account.

When complete, it should look like similar to this:

| Account Properties                 |  |  |  |  |  |  |
|------------------------------------|--|--|--|--|--|--|
| Account Name:                      |  |  |  |  |  |  |
| Litware                            |  |  |  |  |  |  |
| Project Server URL:                |  |  |  |  |  |  |
| http://epm2007demo/litware         |  |  |  |  |  |  |
| When connecting                    |  |  |  |  |  |  |
| O Use Windows user account         |  |  |  |  |  |  |
| C Use Forms authenticated account: |  |  |  |  |  |  |
| ∐ser name;                         |  |  |  |  |  |  |
| Set as default account             |  |  |  |  |  |  |
| OK Cancel                          |  |  |  |  |  |  |

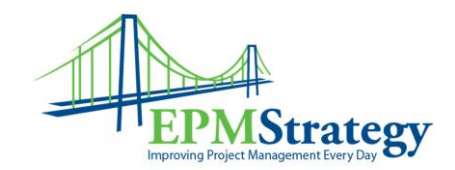

Confirm again on the "Project Server Accounts" box that "Manually control connection state" is selected before hitting ok.

Exit out of Project Professional and then open it again. This time, when it opens, a selection box should appear that will look similar to this:

| Login             |                                          |  |  |  |  |
|-------------------|------------------------------------------|--|--|--|--|
| P <u>r</u> ofile: | Litware                                  |  |  |  |  |
| User Name;        | Check credentials checkbox to enter name |  |  |  |  |
| Password;         |                                          |  |  |  |  |
|                   | Enter User Credentials                   |  |  |  |  |
|                   | Load Summary Resource Assignments        |  |  |  |  |
|                   | Work Offline OK Cancel                   |  |  |  |  |

Since we selected "default" earlier, the Profile should already have our friendly name in it. If not, use the drop down next to the Profile option to select the name of the Project Server that you just created. If this is the first time you are logging in via this option or if the "Enter User Credentials" option is checked, then enter your username and password. Select "Load Summary Resource Assignments". Click on "ok" when you are ready.

If you use the drop-down next to Profile and select "computer" or "work offline" then you will be opening Project Professional on your computer only and you will be unable to access the server or server options until you exit out of Project Professional and re-enter by this method.

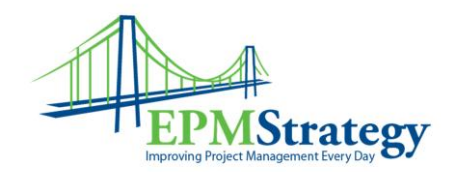

If the first method of accessing Project Server doesn't work for some reason, then the second option to link to the server is to go to the server account setup through the program menu.

Select start on your desktop, go to All Programs, Microsoft Office, Microsoft Office Tools, Microsoft Office Project Server 2007 Accounts. This will take you through the exact same sequence of steps as outlined in the first method above and copied here:

| Project Server Accounts               |                |            |                     | x    |  |  |
|---------------------------------------|----------------|------------|---------------------|------|--|--|
| Available accounts:                   |                |            |                     |      |  |  |
| Name                                  | URL            |            | Default             |      |  |  |
| Computer                              |                |            | Yes                 | -    |  |  |
| Add                                   | <u>R</u> emove | Properties | Set as <u>D</u> efa | ault |  |  |
|                                       |                |            |                     |      |  |  |
| Automatically detect connection state |                |            |                     |      |  |  |
| Manually control connection state     |                |            |                     |      |  |  |
| Help                                  |                | ОК         | Canc                | el   |  |  |

Enter the same information as listed in the first option of connection Professional to Server.